# C2110 UNIX and programming

### Lesson 2 / Module 3

### PS / 2020 Distance form of teaching: Rev2

### Petr Kulhanek

kulhanek@chemi.muni.cz

National Center for Biomolecular Research, Faculty of Science Masaryk University, Kamenice 5, CZ-62500 Brno

C2110 UNIX and programming

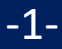

# File System

### Structure

- Differences from MS Windows
- Relative and Absolute paths

### > Wildcards

Basic Commands

-2-

### **File System Structure**

UNIX uses **hierarchical** directory **file system** composed of directories (folders) and files. All directories and files are located in a **single root directory (/)**.

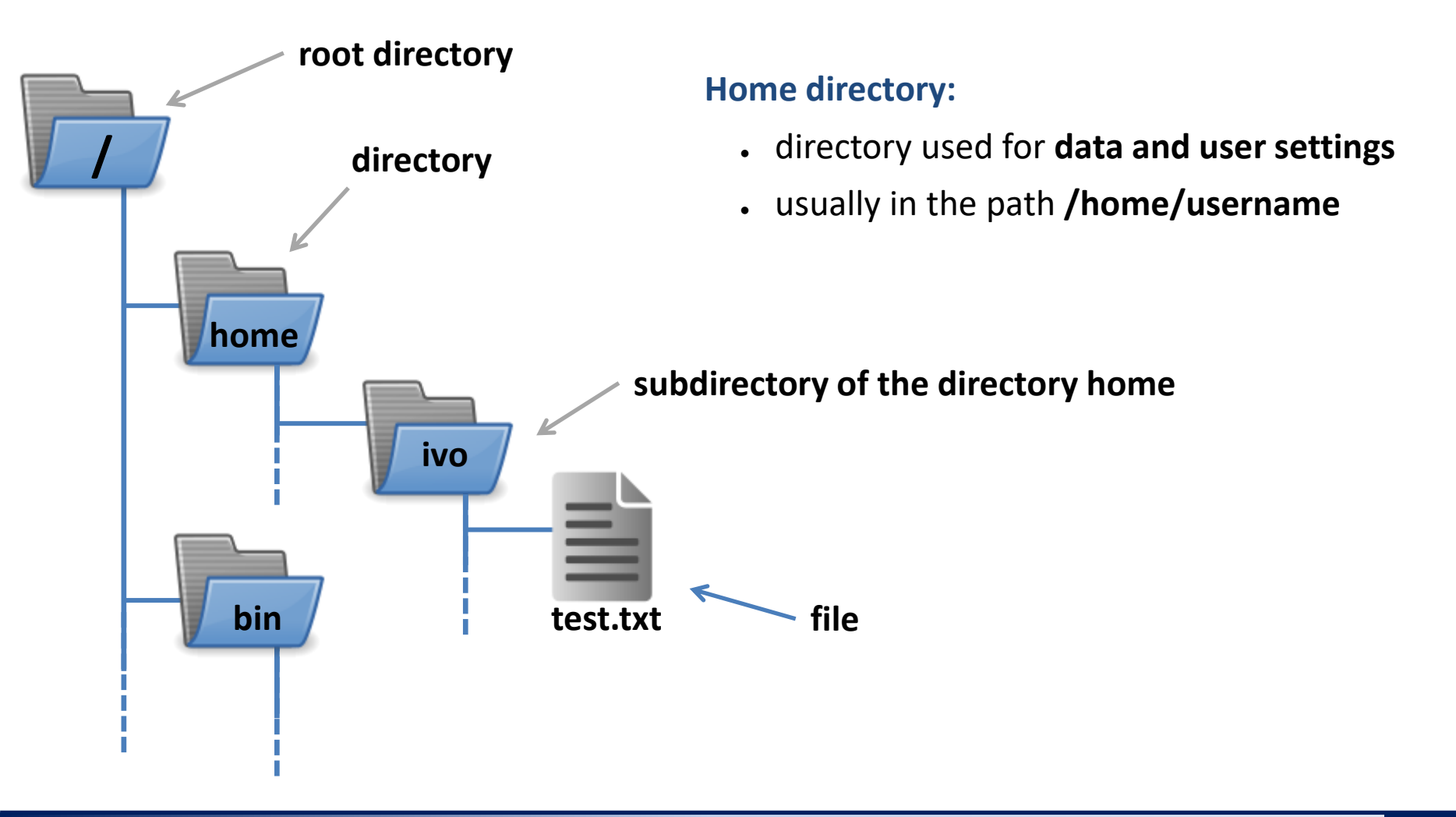

## **Comparison with MS Windows**

| Property                | Linux (ext2/ext3/ext4)                               | MS Windows<br>(FAT32, NTFS)                                                             |
|-------------------------|------------------------------------------------------|-----------------------------------------------------------------------------------------|
| Disk<br>Partitions      | No<br>Disk partitions are mounted as<br>directories. | C:, D:, etc.<br>However, it is also<br>possible to mount them<br>as directories (ntfs). |
| Names                   | Case sensitive                                       | Not case sensitive                                                                      |
| Separation of names     | Slash                                                | Back slash                                                                              |
| Access<br>rights        | Yes<br>POSIX                                         | Yes (only NTFS)<br>ACL                                                                  |
| Equipment<br>(hardware) | As special files.                                    | No                                                                                      |

### File System on the WOLF Cluster

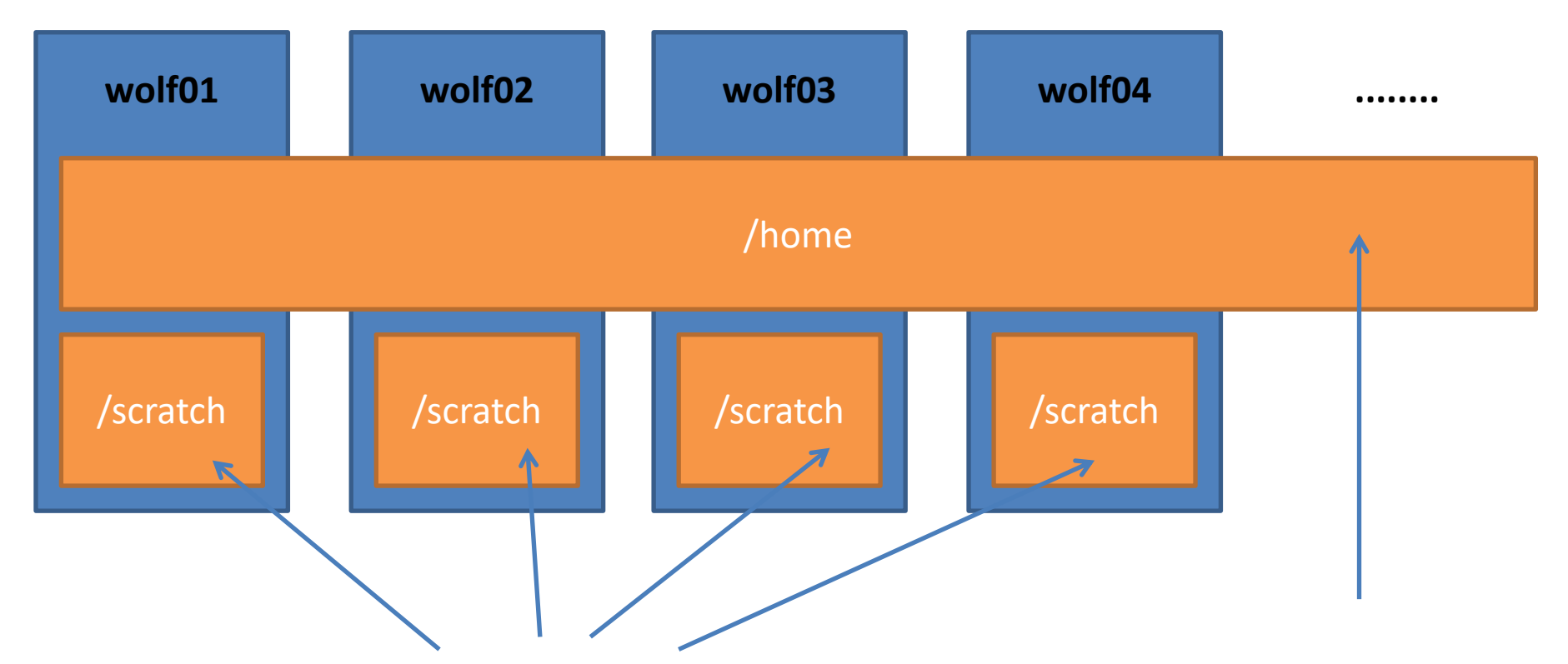

Different content on each node. Data on volume /scratch up **are not backed up** and can be **deleted at any time** without prior notice.

Capacity is not limited by quota per user.

Shared content on all nodes of the WOLF cluster. Data are backed up. Backups are available in form of snapshots in the directory /backup/<date>/WOLF/wolf.ncbr.muni.cz/home Capacity per user is limited by quota 1.5 GB.

# Identification of directories and files

Path to a directory or file may be written as absolute or relative. Directory and file names are separated by slash /.

**/home/user/test.txt** - **absolute** path identifying file test.txt with respect to the root directory

**user/test.txt** - **relative** path identifying the file test.txt with respect to the current directory (in this case it is the directory /home)

ome

bin

user

test.txt

# **Types of Paths**

Paths in the file system (regardless of OS) can be **relative** or **absolute**. The meaning of relative paths depends on the current working directory, while the meaning of absolute paths is independent of the current working directory.

**The absolute path** it is always listed relative to the root or home directory. So it has to start with either a slash / or tilde ~.

/home /kulhanek/Documents/domaci\_ukol.txt

Using the tilde: ~ home directory of the logged in user ~username the home directory of user username

**Relative path** is the path listed to the current/working directory. (The absolute path of the working directory can be obtained with the command **pwd**.)

../alois/Documents

#### Special directory names:

- . (dot) current directory
- .. (two dots) parent directory

### Paths vs postal addresses

A very close parallel to paths are, for example, postal addresses:

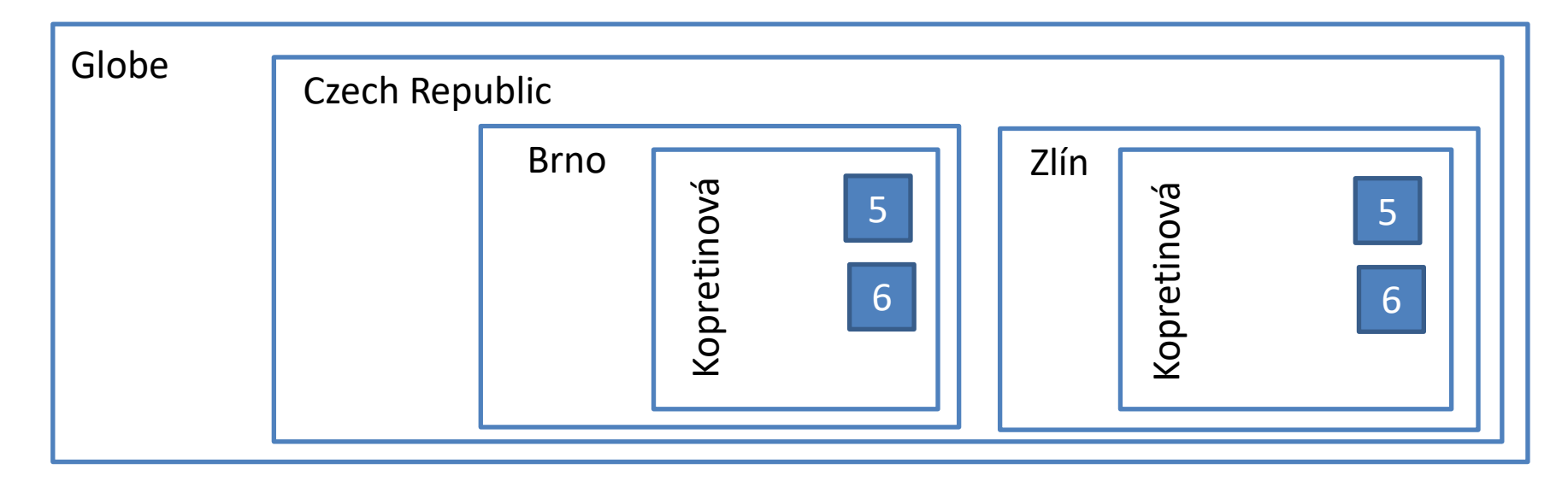

#### **Relative address:**

Kopretinová 5

Absolute address:

/Globe/Czech Republic/Brno/Kopretinová 5

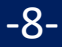

## Use of relative and absolute paths

#### In everyday work, both types are often used, even in parallel.

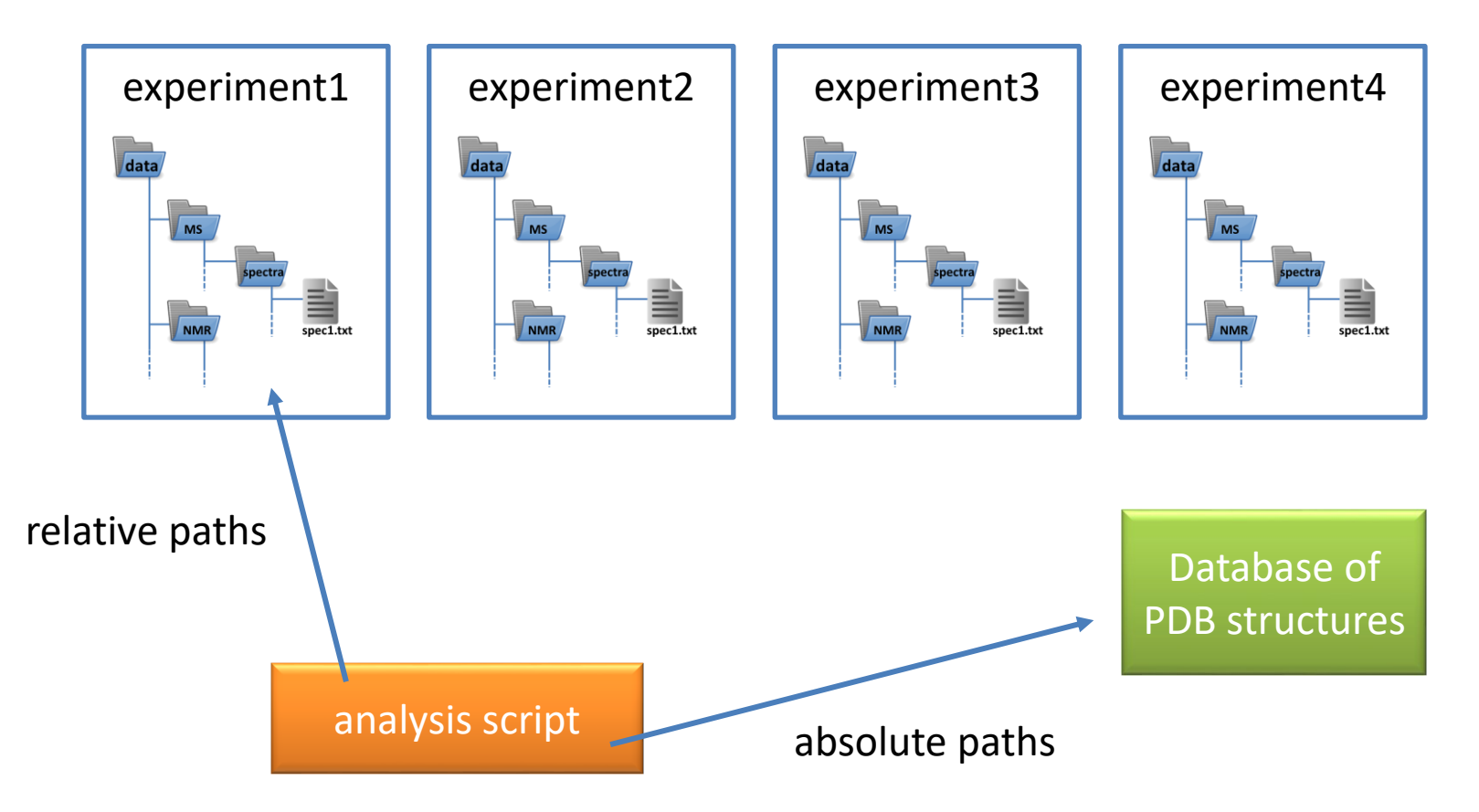

## Use of relative and absolute paths

#### In everyday work, both types are often used, even in parallel.

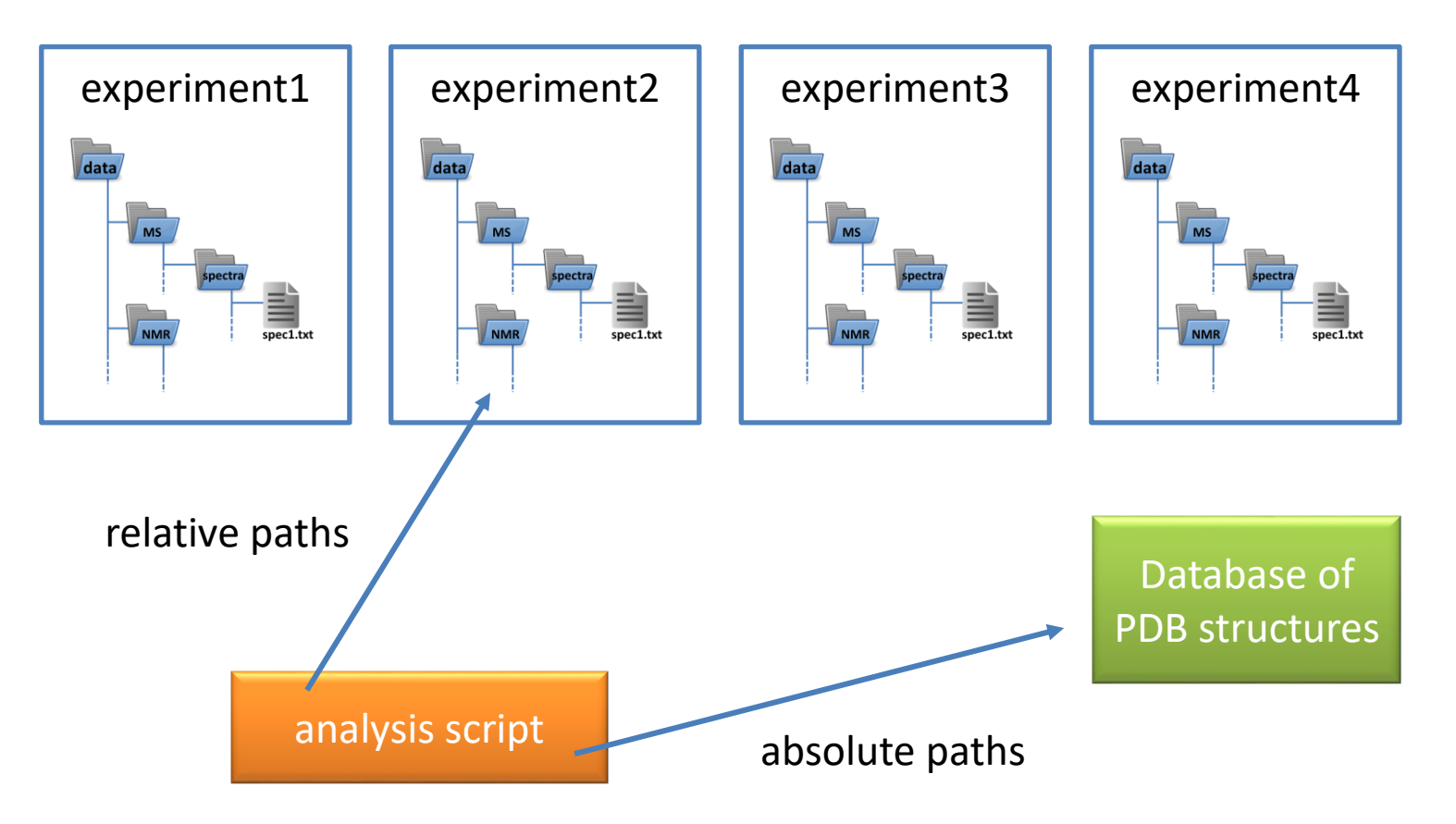

# **Wildcards in File Names**

#### Wildcards (special characters) in file or directory names:

- anything in the name (without hidden files)
- ? one character in the name
- [] range (one character) in the name, e.g., [ajk], [a,j,k], [a-j]

**Expansion** of wildcards is performed by **shell** (command line access environment) <u>before</u> <u>starting</u> the command itself. Expansion can be prevented by enclosing the name in quotation marks or by using a backslash before the special character. In this case, the expansion can be performed by a running command (e.g., find).

#### Example:

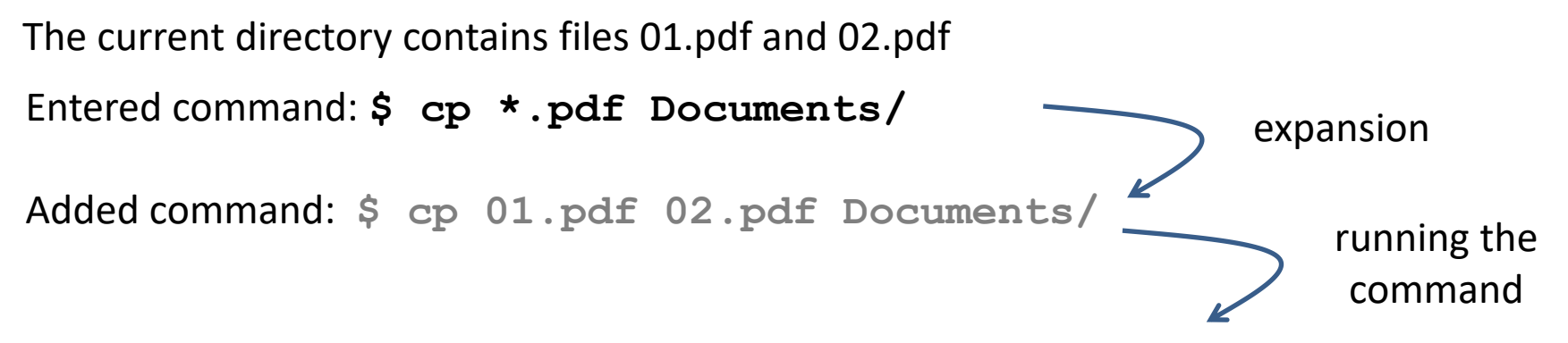

-11-

# **Special Characters in File Names**

#### **Examples:**

#### \$ cp \*.pdf Documents/

copies all pdf documents from the current directory to the subdirectory Documents

#### \$ rm \*

deletes all files in the current directory (except directories and hidden files and directories)

#### \$ mv A? Tmp/

moves files with a name beginning with a letter "A" and containing two characters into the directory "Tmp"

Special characters can be **used concurrently** in both directory and file names:

#### **Examples:**

\$ cp ~/task[1,4,5]/\*.pdf Documents/

copies all pdf documents from subdirectories ukol1, ukol4 and ukol5 in the home directory to a subdirectory Documents

### **Basic Commands**

#### File system (basic commands):

| cd<br>pwd<br>ls | changes the current working directory<br>lists the path to the current working directory<br>lists the contents of the directory |
|-----------------|----------------------------------------------------------------------------------------------------|
| mkdir           | creates a directory                                                                                                    |
| rmdir           | deletes directory (must be empty)                                                                                               |
| ср              | copies a file or directory                                                                                                    |
| mv              | moves a file or directory                                                                                                    |
| rm              | deletes a file or directory                                                                                                    |
| find            | searches for files or directories                                                                                               |

"Golden Trinity"- I need to know how to get there (cd). where I am, if I do not know it (pwd) and what is there (Is)

#### **Useful tips:**

**\$ cd** the command without the specified argument sets the home directory as the working directory

It is recommended to have at least two terminals opened in the source and destination directories, to use automatic completion (TAB), and to check the contents of directories before and after the operation.

C2110 UNIX and programming

### **Access Rights - Prelude**

Access rights determine what operations a user can perform on files or directories in the file system.

#### Access rights:

- **r** ability to read the file to list the
- **w** ability to change file
- **x** ability to run the file

to list the contents of the directory change directory content (create or delete a file or directory) ability to enter the directory

Each file or directory has a designated owner and user group. Access rights are listed separately for file owner (u), user group (g) and other users (o).

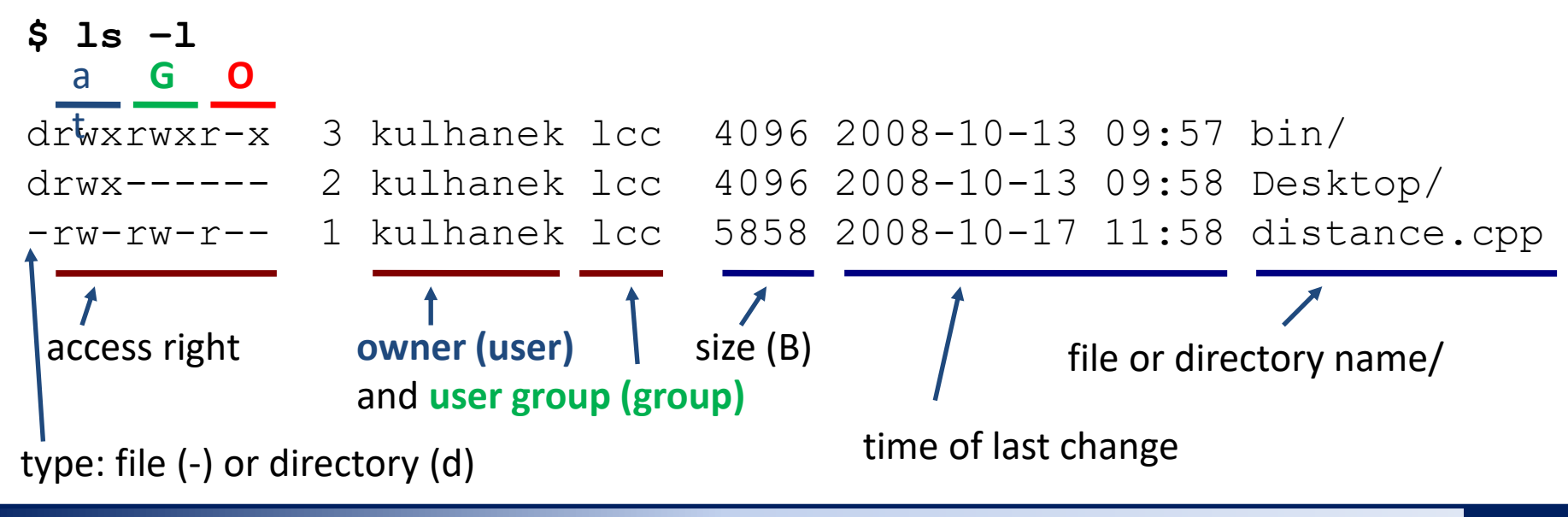

#### C2110 UNIX and programming

-14-

### **Creating Directories**

### Creating a directory

- \$ mkdir direktory\_name
- Creating a nested directories
- \$ mkdir -p name dir1/name dir2/name dir3

option -p (parents) causes parent directories to be created if they do not exist

# Copying

Command cp is used to copy

```
$ cp file1 file2
creates a copy of file "file1" named "file2"
```

\$ cp file1 file2 file3 directory1/
copies files "file1", "file2", "file3" into the directory "directory1"

\$ cp -r directory1 directory2 creates a copy of directory "directory1" named "directory2"; if directory "directory2" already exists, creates a copy of directory "directory1" as a subdirectory of directory "directory2"

\$ cp -r file1 directory2 file3 directory1/
copies files "file1", "file3" and directory "directory2" to directory "directory1"

Option -r (recursive) must be used to copy the contents of directories.

C2110 UNIX and programming

## Moving

#### Command mv is used to move or rename

\$ mv file1 file2
renames file "file1" to "file2"

\$ mv file1 file2 file3 directory1/
moves files "file1", "file2", "file3" to directory "directory1"

\$ mv directory1 directory2 renames directory "directory1" to "directory2"; if directory "directory2" already exists, moves directory "directory1" to directory "directory2"

\$ mv file1 directory2 file3 directory1 /
moves the files "file1", "file3" and the directory "directory2" to the directory
"directory1"

### Removing

#### Command rm is uded to remove

\$ rm file1 deletes file "file1"

\$ rm -r directory1
deletes directory "directory1"

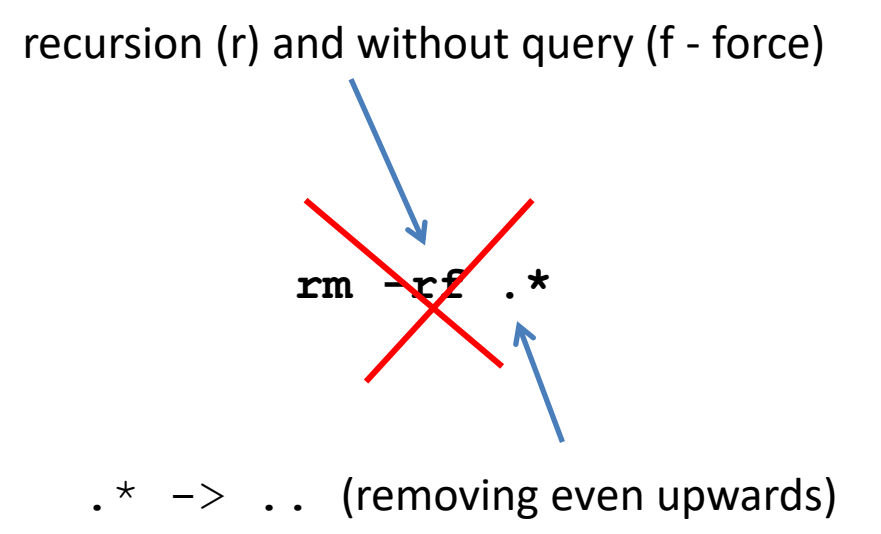

## **Searching for Files**

You can use the command **find** to search for files.

if not specified, it is searched in the current directory

\$ find [where] what

search is recursive (default)

Search query (what) is composed of subqueries that can be joined by logical operators.

| Frequently used queries: |                                                                                                    |
|--------------------------|----------------------------------------------------------------------------------------------------|
| -name pattern            | <pre>finds all files that have a name pattern pattern may contain special characters: *,?, [] (when using special characters we state pattern in quotes)</pre> |
| -type C                  | finds all files of type <b>C</b> (file, directory, etc., for list of types see man find)                                                                       |
| Logical operators:       |                                                                                                    |
| -and                     | left and right queries are met simultaneously                                                                                                    |
| -or                      | left or right query is met                                                                                                    |

### **File Search - Examples**

- \$ find /home/ -name '\*.txt'
  in directory /home/, finds all files that end with .txt
- \$ find ~kulhanek -Name '\*.txt' -or -name '\*.hpp'
  in directory /home/kulhanek, finds all files that have a end with .txt or .hpp
- \$ find -name 'D\*' -and -type d

in the current directory, finds all subdirectories whose names begin with the letter D

## **Hidden Files and Directories**

Names of **hidden** files or directories **start with a dot**. They are normally not displayed, but they can be listed using the command **Is -a**. Special characters \*, ? and [] do not include hidden files in the normal context.

### Hidden files contain system configuration, and if you don't know what you're doing, don't delete or change them.

# **Command Line Query Format**

You can change the appearance of the command line query. The system variable used for this is **PS1** (man bash). If the current format does not suit you (it displays the name of the last directory from the current path), you can change the look as follows:

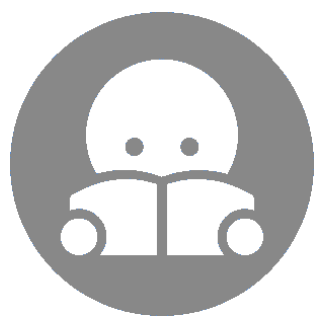

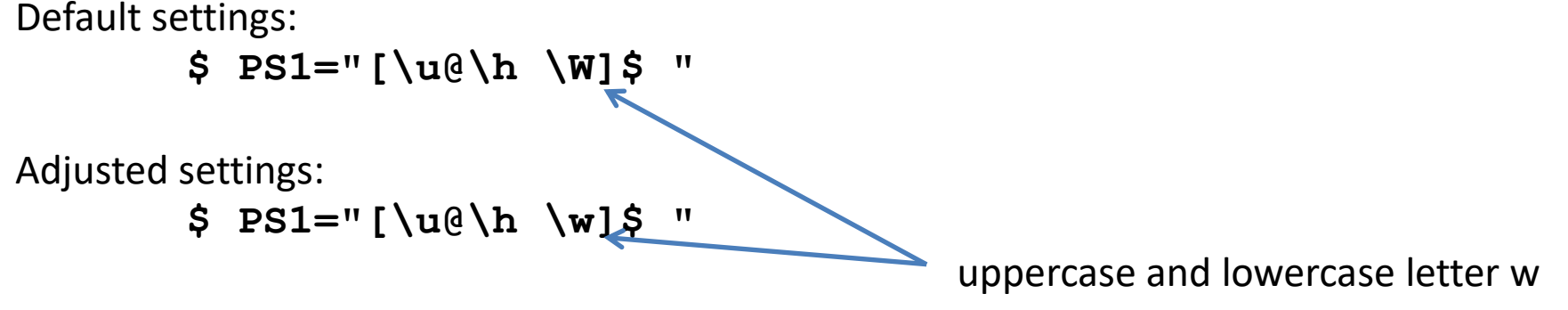

The adjusted setting will display **whole path** to the working directory.

The change will only take effect in the terminal where it was made. The settings can be made permanent by inserting the command at the end of hidden file ~/.bashrc on a separate line. Use a text editor (gedit or kwrite) to change the contents of the file. The change in settings will be reflected in the newly opened terminals.

## **Exercise 1**

- 1. Log in to the wolf02.ncbr.muni.cz workstation.
- 2. Create directories in the home directory: **Documents/C2110**
- Copy the lectures into the C2110 directory in pdf format from directory: /home/kulhanek/Documents/C2110/Presentations
- 4. Create a directory **studmat** in your home directory
- 5. Copy the presentation **C2110-CZ-L02.pdf** from your directory **Documents/C2110 t**o the directory **studmat** and name it **presentation.pdf**
- 6. Create a directory /scratch/username/test
- 7. Copy file prezentace.pdf to directory /scratch/username/test
- 8. In the directory /scratch/username/test, rename the presentation to lesson2.pdf
- 9. Log in to the wolf03.ncbr.muni.cz workstation
- 10. Is the lekce2.pdf file present in the directory **/scratch/username/test**? Discuss the observation.
- 11. Delete directories /scratch/username/test and ~/studmat

#### Try to learn to use:

- multiple terminals
- auto complete (TAB key)
- simplified copying: mark with the left button / insert with the middle mouse button
- command line history

#### C2110 UNIX and programming

#### Lesson 2 / Module 3

username - your username

# Homework

### Practicing Commands

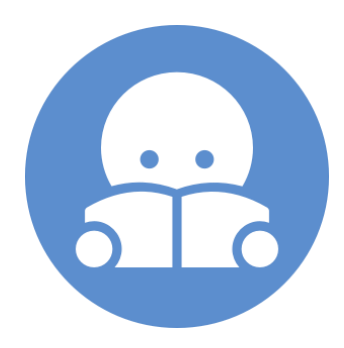

C2110 UNIX and programming

### Homework

- 1. Log in to the WOLF cluster workstation.
- 2. Create a directory in your home directory **Data**
- 3. Copy the contents of the directory **/home/kulhanek/Documents/C2110/Lesson02** including subdirectories to the directory **Data**
- 4. Find all files with the extension **.cpp** which are located in the directory **Data** (write the file names on the screen)
- 5. Create a directory **Headers** in the directory **/scratch/username**
- Copy all files from the directory /home/kulhanek/Documents/C2110/Lesson02/dev/src that have an ending .h to the directory Headers
- 7. Move all files from the directory /home/kulhanek/Documents/C2110/Lesson02/dev/src that have an ending .cpp to the the directory Headers. What really happened and why?
- 8. What is the size in B and kB of file
   /home/kulhanek/Documents/C2110/Lesson02/dev/src/GraphicsSetup.cpp
- 9. In the directory **Headers** delete all files with the extension **.h** and containing the word **Graphics** at the beginning of the file name
- 10. Delete the directory Headers